# Používateľská príručka pre prácu s webovou aplikáciou k športovým zväzom

### Predslov

Našim hlavným motívom pri vytvorení webovej aplikácia na zber a aktualizáciu údajov za športové zväzy bolo uľahčiť Vám prácu a odbremeniť Vás od zasielania papierových dotazníkov, čo je časovo a finančne náročnejšie, ako vyplnenie formulára na webe. Dúfame, že sa nám podarí aspoň z časti Vás odbremeniť od byrokracie, aby ste mohli viac času venovať vedeniu a výchove mladých športových talentov.

Účelom tohto dokumentu je zoznámiť Vás s webovou aplikáciou, aby zber a aktualizovanie údajov prebehlo hladko a bez problémov.

Milan Lučanský, ÚIPŠ

Bratislava 2011

#### Obsah

| Po | oužívateľská príručka pre prácu s webovou aplikáciou k športovým zväzom | 1  |
|----|-------------------------------------------------------------------------|----|
|    | Predslov                                                                | 1  |
|    | Obsah                                                                   | 1  |
|    | Základné informácie                                                     | 1  |
|    | Registrácia a prihlásenie                                               | 2  |
|    | Informácie o športovom zväze                                            | 3  |
|    | Informácie o CTM a ZCPM                                                 | 5  |
|    | Informácie o organizovaných súťažiach                                   | 8  |
|    | Informácie o komisiách a orgánoch                                       | 9  |
|    | Informácie o členstve v medzinárodných organizáciách                    | 10 |
|    | Potvrdenie správnosti informácií                                        | 11 |
|    |                                                                         |    |

# Základné informácie

Aplikácia je dostupná na adrese: <u>http://web.uips.sk/sz</u> Metodické pokyny nájdete na adrese: <u>http://web.uips.sk/sz/metodicke\_pokyny.pdf</u> Tento návod nájdete na adrese: <u>http://web.uips.sk/sz/pouzivatelska\_prirucka.pdf</u>

# Registrácia a prihlásenie

Po zadaní adresy <u>http://web2.uips.sk/sz</u> sa Vám v prehliadači zobrazí úvodná stránka. Pred použitím aplikácie sa musíte najprv zaregistrovať. Kliknite na odkaz, na ktorý ukazuje šípka na obrázku 1, ktorý Vás presmeruje na registračný formulár.

| Športové zväzy                                                                                                    |      | <u>Prihlásiť sa</u> ] |
|----------------------------------------------------------------------------------------------------|------|-----------------------|
|                                                                                                    | Úvod | Kontakt               |
| <b>Vitajte v aplikácii na zber údajov o športových zväzoch</b><br>Ak už v systéme máte vytvorené konto, pre pokračovanie sa <u>prihláste</u> . V opačnom prípade sa najprv <u>zaregistrujte</u> . |      |                       |

Obrázok 1. Úvodná obrazovka aplikácie.

Vyplňte údaje v prihlasovacom formulári. Je veľmi dôležité, aby ste ako prihlasovacie meno zadali IČO Vášho zväzu. IČO nesmie obsahovať začiatočné nuly, viď. príklad na obrázku 2. Heslo, ktoré zadáte pri registrácii musí mať aspoň 6 znakov.

| × · · ·                                                           | [    | <u>Prihlásiť sa</u> ] |
|-------------------------------------------------------------------|------|-----------------------|
| Sportové zväzy                                                    |      |                       |
|                                                                   | Úvod | Kontakt               |
|                                                                   |      |                       |
| Vytvorenie nového konta                                           |      |                       |
| Prihlasovacie meno musí byť IČO Vášho zvázu bez začiatočných núl. |      |                       |
| Priklad: IČO 00654321 zadajte ako 654321                          |      |                       |
| Heslo musí mať minimálnu dĺžku 6 znakov.                          |      |                       |
| Registračný formulár                                              |      |                       |
| Prihlasovacie meno (IČO)                                          |      |                       |
| 654321                                                            |      |                       |
| E-mailová adresa                                                  |      |                       |
| milan.lucansky@uips.sk                                            |      |                       |
| Heslo                                                             |      |                       |
|                                                                   |      |                       |
| Potvrdenie hesla                                                  |      |                       |
| •••••                                                             |      |                       |
| Denistrovať                                                       |      |                       |
| regisirovat                                                       |      |                       |
|                                                                   |      |                       |
|                                                                   |      |                       |
|                                                                   |      |                       |

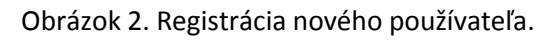

Ak ste sa už v minulosti registrovali, pre prihlásenie do systému kliknite na odkaz [ Prihlásiť sa ] v pravom hornom rohu aplikácia a zadajte prihlasovacie meno (IČO) a heslo, ktoré ste zadali pri registrácii.

#### Informácie o športovom zväze

Po úspešnom prihlásení/registrácii uvidíte v na hornej lište nové záložky. Kliknutím na záložku s názvom **Športové zväzy** sa dostanete na stránku, kde bude možné vyplniť údaje za Váš športový zväz. Kliknite na odkaz **Pridať športový zväz**, aby ste mohli vyplniť formulár (viď. obrázok 3).

| Športové zväzy                    |                   |                |                | Dol        | orý deň, ste prihlásený. Va | še IČO je 11111111! [ | <u>Odhlásiť sa</u> ] |
|-----------------------------------|-------------------|----------------|----------------|------------|-----------------------------|-----------------------|----------------------|
|                                   | Informácie        | Kontakt        | Športové zväzy | CTM a ZCPM | Organizované súťaže         | Komisie a orgány      | Členstvo             |
|                                   |                   |                |                |            |                             |                       |                      |
| Prehľad za ŠZ                     |                   |                |                |            |                             |                       |                      |
| Pridať športový zväz              |                   |                |                |            |                             |                       |                      |
| IČO Názov Skratka Obec Registračn | né číslo MV SR Pa | čet CTM + ZCP/ | M Správa       |            |                             |                       |                      |
|                                   |                   |                |                |            |                             |                       |                      |

Obrázok 3. Pridanie formulára o športovom zväze.

Následne sa Vám otvorí formulár, ktorý je potrebné vyplniť. Musíte vyplniť všetky povinné polia, ináč sa nebudete môcť formulár uložiť. Všetky povinné polia sú znázornené na obrázku 4.

|                                                                                                    | Informácie                                                                                                    | Kontakt Šp                                                                                                    | ortové :  | zväzy CT/           | M a ZCPM                                                           | Or                                     | ganizované                                          | súťaže                   | Komisie a orgány                                                                                        | Čle         |
|----------------------------------------------------------------------------------------------------|----------------------------------------------------------------------------------------------------|----------------------------------------------------------------------------------------------------|-----------|---------------------|--------------------------------------------------------------------|----------------------------------------|-----------------------------------------------------|--------------------------|----------------------------------------------------------------------------------------------------|-------------|
|                                                                                                    |                                                                                                    |                                                                                                    |           |                     |                                                                    |                                        | -                                                   |                          |                                                                                                    |             |
| ortový zväz                                                                                                    |                                                                                                    |                                                                                                    |           |                     |                                                                    |                                        |                                                     |                          |                                                                                                    |             |
| Hlavička                                                                                                    |                                                                                                    |                                                                                                    |           |                     |                                                                    |                                        |                                                     |                          |                                                                                                    |             |
| IČO                                                                                                    | Dátum vzniku Š7 (dd.n                                                                                                    | m rrrr) Resistračné                                                                                                    | číslo pa  | MV SP               |                                                                    |                                        |                                                     |                          |                                                                                                    |             |
| 11111111                                                                                                    | Datum vzniku Sz (ud.)                                                                                                    |                                                                                                    | CISIO Ha  | Uedto               | e registra                                                         | ičné číslo                             |                                                     |                          |                                                                                                    |             |
| IČO nadradenej organizácie                                                                                                    | Okres                                                                                                    | Zriaďovatel                                                                                                    |           |                     |                                                                    |                                        |                                                     |                          |                                                                                                    |             |
|                                                                                                    | Bratislava I                                                                                                    | <ul> <li>krajský úr</li> </ul>                                                                                               | ad (MŠ    | SR)                 |                                                                    | •                                      |                                                     |                          |                                                                                                    |             |
| Organizácia                                                                                                    |                                                                                                    |                                                                                                    |           |                     |                                                                    |                                        |                                                     |                          |                                                                                                    |             |
| Úslaú sézev azersiziaia                                                                                                    |                                                                                                    | Skratka nému orozai                                                                                                    |           |                     |                                                                    |                                        |                                                     |                          |                                                                                                    |             |
| opiny nazov organizacie                                                                                                    | Uedťe                                                                                                    | U                                                                                                    | edťe      |                     |                                                                    |                                        |                                                     |                          |                                                                                                    |             |
| názov športového zväzu.                                                                                                    |                                                                                                    | skratku názvu.                                                                                                    |           |                     |                                                                    |                                        |                                                     |                          | *                                                                                                    |             |
| Obec                                                                                                    | Uedte                                                                                                    | PSC Uedte                                                                                                    | PSČ       | Ulica               |                                                                    |                                        | L                                                   | ledte                    | Cislo ulice<br>Uedte d                                                                                  | islo        |
| obec, kde má zväz sídlo.                                                                                                    |                                                                                                    | obce.                                                                                                    |           | ulicu, kde m        | á zväz síd                                                         | lo.                                    |                                                     |                          | ulice.                                                                                                  |             |
| Telefón                                                                                                    | Liedte telefónne číslo                                                                                                    | Fax                                                                                                    |           | E-mail              |                                                                    |                                        | ledte e-m*                                          | ilový                    | Web                                                                                                    |             |
| zväzu.                                                                                                    | Jetereante esto                                                                                                    |                                                                                                    |           | kontakt zväz        | ω.                                                                 |                                        |                                                     | 14                       |                                                                                                    |             |
| Predmet činnosti zväzu v zm                                                                                                    | ysle stanov                                                                                                    |                                                                                                    |           |                     |                                                                    |                                        |                                                     | _                        |                                                                                                    |             |
|                                                                                                    |                                                                                                    |                                                                                                    |           |                     |                                                                    |                                        |                                                     |                          |                                                                                                    |             |
|                                                                                                    |                                                                                                    |                                                                                                    |           |                     |                                                                    |                                        |                                                     | h                        |                                                                                                    |             |
|                                                                                                    |                                                                                                    |                                                                                                    |           |                     |                                                                    |                                        |                                                     |                          |                                                                                                    |             |
| /edúci organizácie                                                                                                    |                                                                                                    |                                                                                                    |           |                     |                                                                    |                                        |                                                     |                          |                                                                                                    |             |
| Meno štatutára                                                                                                    | Priez                                                                                                    | visko štatutára                                                                                                    |           |                     | Tituly šta                                                         | tutára                                 |                                                     | Funkcia š                | itatutára                                                                                               |             |
| štatutára zväzu.                                                                                                    | Uedťe meno<br>štatu                                                                                                    | tára zväzu.                                                                                                    | Uedte     | e priezvisko        |                                                                    |                                        |                                                     | funkciu š                | U<br>tatutára zväzu.                                                                                    | edťe        |
| Meno generálneho sekretára                                                                                                    | Priez                                                                                                    | visko generálneho sek                                                                                                    | retára    |                     | Titul gen                                                          | erálneho                               | sekretára                                           |                          |                                                                                                    |             |
|                                                                                                    |                                                                                                    |                                                                                                    |           |                     |                                                                    |                                        |                                                     |                          |                                                                                                    |             |
| Kontaktný pracovník                                                                                                    |                                                                                                    |                                                                                                    |           |                     |                                                                    |                                        |                                                     |                          |                                                                                                    |             |
| Kontaktný pracovník<br>Meno<br>Uedře meno kontaktného<br>pracovníka.                                                                                                    | Priezvisko<br>priezvisko kon                                                                                                    | Uedťe<br>taktného pracovníka.                                                                                                | Tituly    | ,                   |                                                                    | Telefón                                | ne číslo                                            |                          | Mobilné číslo                                                                                           |             |
| Kontaktný pracovník<br>Meno<br>Uedře meno kontaktného<br>pracovníka.                                                                                                    | Priezvisko<br>priezvisko kon                                                                                                    | Ueďče<br>taktného pracovníka.                                                                                                | Tituly    | ,                   |                                                                    | Telefón                                | ne číslo                                            |                          | Mobilné číslo                                                                                           |             |
| Kontaktný pracovník<br>Meno<br>Ueďre meno kontaktného<br>pracomíka.<br>Členská základňa zväzu                                                                                                    | Priezvisko<br>priezvisko kon                                                                                                    | Uedťe<br>taktného pracovníka.                                                                                                | Tituly    | ,                   |                                                                    | Telefón                                | ne číslo                                            |                          | Mobilné číslo                                                                                           |             |
| Kontaktný pracovník<br>Meno<br>Uedre meno kontaktného<br>pracovníka.<br>Členská základňa zväzu                                                                                                    | Priezvisko<br>priezvisko kon                                                                                                    | Uedte<br>taktného pracovníka.<br>Z toho do 18 r.                                                                             | Tituly    | do 18 r.            | Žie                                                                | Telefón                                | ne číslo<br>ad 18 r.                                |                          | Mobilné číslo                                                                                           |             |
| Kontaktný pracovník<br>Meno<br>Uedte meno kontaktného<br>pracomíka.<br>Členská základňa zväzu<br>Počet registrovaných členov                                                                                                    | Priezvisko<br>priezvisko kon<br>Spolu                                                                                                    | Uedte<br>taktného pracovníka.<br>Z toho do 18 r.                                                                             | Tituly    | do 18 r.            | Žie                                                                | Telefón<br>n                           | ne číslo<br>ad 18 r.                                |                          | Mobilné číslo                                                                                           |             |
| Kontaktný pracovník<br>Meno<br>Uedře meno kontaktného<br>pracovníka.<br>Členská základňa zväzu<br>Počet registrovaných členov<br>Počet športovcov                                                                                                    | Priezvisko<br>priezvisko kon<br>Spolu                                                                                                    | Uedte<br>taktného pracovníka.<br>Z toho do 18 r.                                                                             | Tituly    | do 18 r.            | Žie                                                                | Telefón<br>n                           | ne číslo<br>ad 18 r.                                |                          | Mobilné číslo                                                                                           |             |
| Kontaktný pracovník<br>Meno<br>Uedre meno kontaktného<br>pracomíka.<br>Členská základňa zväzu<br>Počet registrovaných členov<br>Počet športovcov                                                                                                    | Priezvisko<br>priezvisko kon<br>Społu                                                                                                    | Uedre<br>taktného pracovníka.<br>Z toho do 18 r.                                                                             |           | 40 18 r.            | Žie                                                                | Telefón<br>n                           | ne číslo<br>sd 18 r.                                |                          | Mobilné číslo                                                                                           |             |
| Kontaktný pracovník<br>Meno<br>Uedte meno kontaktného<br>pracovňka.<br>Žlenská základňa zväzu<br>Počet registrovaných členov<br>Počet športovcov<br>Združenia registrované v                                                                                                    | Priezvisko<br>priezvisko kon<br>Spolu                                                                                                    | Uedte<br>taktného pracovníka.<br>Z toho do 18 r.                                                                             | Tituly    | do 18 r.            | Žie                                                                | Telefón<br>n                           | ne číslo<br>ad 18 r.                                |                          | Mobilné číslo                                                                                           |             |
| Kontaktný pracovník<br>Meno<br>Uedťe meno kontaktného<br>pracomíka.<br>Členská základňa zväzu<br>Počet registrovaných členov<br>Počet športovcov<br>Združenia registrované v<br>Združenie                                                                                                    | Priezvisko<br>priezvisko kon<br>Spolu<br>ŠZ<br>Počet                                                                                                    | Uedre<br>taktného pracovníka.<br>Z toho do 18 r.                                                                             |           | do 18 r.<br>Športov | Žie                                                                | n n                                    | ne číslo<br>ad 18 r.                                |                          | Mobilné čislo                                                                                           |             |
| Kontaktný pracovník<br>Meno<br>Uedře meno kontaktného<br>pracovníka.<br>Žlenská základňa zväzu<br>Počet registrovaných členov<br>Počet športovcov<br>Združenia registrované v<br>Združenie<br>Regionálne zväzy                                                                                                    | Priezvisko kon<br>priezvisko kon<br>Spolu<br>ŠZ<br>Počet                                                                                                    | Uedre<br>taktrého pracovníka.<br>Z toho do 18 r.                                                                             |           | do 18 r.<br>Športov | Žie                                                                | n n                                    | ne číslo<br>ad 18 r.                                | Počet ce                 | Mobilné číslo                                                                                           |             |
| Kontaktný pracovník<br>Meno<br>Uedťa meno kontaktného<br>pracovníka.<br>Členská základňa zväzu<br>Členská základňa zväzu<br>Počet registrovaných členov<br>Počet športovcov<br>Združenia registrované v<br>Združenie eväzy<br>Oblastné zväzy                                                                                                    | Priezvisko       priezvisko kon       Społu       Šz       Šz                                                                                                    | Uedre taktného pracovníka. Z toho do 18 r. Clenov Clenov                                                                     |           | do 18 r.<br>Športov | Žie                                                                | n n                                    | ne číslo<br>ud 18 r.                                | Počet ce                 | Mobilné číslo                                                                                           |             |
| Kontaktný pracovník<br>Meno<br>Uedre meno kontaktného<br>pracovníka.<br>Členská základňa zväzu<br>Počet registrovaných členov<br>Počet sportovcov<br>Združenia registrované v<br>Združenia registrované v<br>Oblastné zväzy<br>Športové kluby                                                                                                    | Priezvisko           priezvisko kon           Społu           Sz           Sz                                                                                                    | Uedre<br>taktného pracovnika.<br>Z toho do 18 r.                                                                             |           | do 18 r.            | Žie                                                                | Telefón                                | ne číslo<br>na d 18 r.                              | Počet ce                 | Mobilné číslo                                                                                           | ZCPM        |
| Kontaktný pracovník<br>Meno<br>Uedťe meno kontaktného<br>pracovňka.<br>Žlenská základňa zväzu<br>Počet registrovaných členov<br>Počet športovcov<br>Ždruženia registrované v<br>Združenie<br>Regionálne zväzy<br>Oblastné zväzy                                                                                                    | Priezvisko       priezvisko kon       Spolu       Sz       Šz       Over to the second second secon                                                                                                    | Uedre Laktného pracovníka.  Z toho do 18 r.  Clenov  Clenov                                                                  |           | do 18 r.            | Žie                                                                | n n                                    | ne číslo<br>u d 18 r.                               | Počet ce                 | Mobilné čislo                                                                                           | ZCPM        |
| Kontaktný pracovník<br>Meno<br>Uedťe meno kontaktného<br>pracovňka.<br>Členská základňa zväzu<br>Počet registrovaných členov<br>Počet športovcov<br>Združenia registrované v<br>Združenie<br>Regionálne zväzy<br>Oblastné zväzy<br>Oblastné zväzy<br>Oblastné zväzy                                                                                                    | Spolu                                                                                                    | Uedte taktného pracovníka.  Z toho do 18 r. Clenov Clenov                                                                    |           | do 18 r.            | Žie                                                                | n n pripr                              | ne číslo<br>td 18 r.                                | Počet ce                 | Mobilné čislo<br>miler Eet zväzových centler                                                            | ZCPM        |
| Kontaktný pracovník<br>Meno<br>Uedťa meno kontaktného<br>pracovníka.<br>Členská základňa zväzu –<br>Členská základňa zväzu –<br>Členská základňa zväzu –<br>Počet registrovaných členov<br>Združenia registrované v<br>Združenia registrované v<br>Sportové Muby<br>Oddiely registrované v SZ<br>Individuálny členovia/<br>Sportové V SZ                                                                                                    | ŠZ - Počet                                                                                                    | Uedre taktného pracovníka.  Z toho do 18 r. Clenov Clenov                                                                    |           | do 18 r.            | Žie                                                                | Telefón                                | ne číslo<br>ad 18 r.                                | Počet ce                 | Mobilné číslo<br>ntier fet zvězových centier fet centier                                                | ZCPM        |
| Kontaktný pracovník<br>Meno<br>Uedre meno kontaktného<br>pracovníka.<br>Členská základňa zväzu<br>Počet registrovaných členov<br>Počet sportovcov<br>Združenia registrované v<br>Združenia registrované v<br>Združenia väzy<br>Oblastné zväzy<br>Športové Huby<br>Oddiely registrované v ŠZ<br>Indi/dušiny členovťa/<br>Športoví v ŠZ                                                                                                    | Społu           5z           9           2           2           2           2           2           2           2           2           2           2           2           2           2           2           2           2           2           2           2           2           2           2           2           2           2           2           2           2           2           2           2           2           2           2           2           2           2           2           2           2           2           2           2           2           2           2           2           2           2           2           2 <td>Uedre<br/>taktného pracovníka.</td> <td></td> <td>do 18 r.</td> <td>Žie</td> <td>Telefón</td> <td>ne číslo<br/>v d 18 r.</td> <td>Počet ce<br/>Uledte počet</td> <td>Mobilné číslo  ntier  Tet zvůzových centier  Set centier</td> <td>2СРМ</td>                                                                                                    | Uedre<br>taktného pracovníka.                                                                                                |           | do 18 r.            | Žie                                                                | Telefón                                | ne číslo<br>v d 18 r.                               | Počet ce<br>Uledte počet | Mobilné číslo  ntier  Tet zvůzových centier  Set centier                                                | 2СРМ        |
| Kontaktný pracovník<br>Meno<br>Uedťe meno kontaktného<br>pracovníka.<br>Žlenská základňa zväzu<br>Počet registrovaných členov<br>Počet sportovcov<br>Združenia registrované v<br>Združenia registrované v<br>Združenie<br>Regionálne zväzy<br>Obdastné zväzy<br>Sportové Muby<br>Oddiely registrované v SZ<br>Indivídušny členovia/<br>Sportovi v SZ                                                                                                    | Priezvisko           priezvisko           społu           Społu           ŠZ           Vočet           Image: Społu           Image: Społu                                                                                                    | Ludre<br>taktného pracovníka.                                                                                                |           | do 18 r.            | Žie                                                                | Telefón                                | ne číslo<br>ud 18 r.                                | Počet ce                 | Mobilné čislo                                                                                           | ZCPM        |
| Kontaktný pracovník<br>Meno<br>Lledte meno kontaktného<br>pracovňka.<br>Žlenská základňa zväzu<br>Počet registrovaných členov<br>Počet športovcov<br>Ždruženia registrované v<br>Združenia registrované v<br>Združenie<br>Regionálne zväzy<br>Oblastné zväzy<br>Oblastné zväzy<br>Oblastné zväzy<br>Oblastné zväzy<br>Dodiely registrované v SZ<br>individuálny členovia/<br>sportovci v SZ<br>Didaje vyplnil/a (aktualizco                                       | Priezvisko           priezvisko           priezvisko           Spolu           Sz           Sz           Val/a)                                                                                                    | Uedte taktného pracovníka.  Z toho do 18 r. Clenov Clenov                                                                    |           | do 18 r.            |                                                                    | Telefón                                | ne číslo<br>hd 18 r.                                | Počet ce<br>Uledte poč   | Mobilné čislo                                                                                           | ZCPM        |
| Kontaktný pracovník<br>Meno<br>Uedťe meno kontaktného<br>pracomíka.<br>Členská základňa zväzu<br>Počet registrovaných členov<br>Počet športovcov<br>Združenia registrované v<br>Združenia registrované v<br>Združenie<br>Regionálne zväzy<br>Oblastné zväzy<br>Oblastné zväzy<br>Oblastné zväzy<br>Oblastné zväzy<br>Oblastné zväzy<br>Oblastné zväzy<br>Oblastné zväzy<br>Oblastné zväzy<br>Oblastné zväzy<br>Oblastné zväzy<br>Oblastné zväzy<br>Oblastné zväzy | Priezvisko       priezvisko kon       Spolu       Sz       Šz       Val/a)                                                                                                    | Uedre Laktrého pracovníka.  Z toho do 18 r.  Z toho do 18 r.  Cienov  Cienov  Cienov  Priczvisko  A Priczvisko  A Priczvisko |           | do 18 r.            | Žie<br>Zie<br>cov                                                  | n Dripripri                            | ne číslo<br>td 18 r.                                | Počet ce<br>Uledte poi   | Mobilné čislo                                                                                           | 2СРМ<br>СТМ |
| Kontaktný pracovník<br>Meno<br>Uedťe meno kontaktného<br>pracomika.<br>Členská základňa zväzu<br>Počet registrovaných členov<br>Počet športovcov<br>Združenia registrovaných členov<br>Združenia registrovaných<br>Členská zväzy<br>Oblastné zväzy<br>Oblastné zväzy<br>Oblastné zväzy<br>Oblastné zväzy<br>Oblastné zväzy<br>Oblastné zväzy<br>Oblastné zväzy<br>Čdaje vplnil/a (aktualize<br>Meno<br>ktorý aktualizoval/vplnil úda<br>Punkcia                   | Vedte tunkciu         Vedte tunkciu                                                                                                    | Uedre Laktného pracovníka.  Z toho do 18 r.  Clenov  Clenov  Clenov  Clenov  Priezvisko pracovníka, ktorý i E-mail           | ktualizo  | do 18 r.            | Zie<br>Zie<br>Zie<br>Zie<br>Zie<br>Zie<br>Zie<br>Zie<br>Zie<br>Zie | Telefón<br>n n n<br>) pripr<br>) tolen | ne číslo<br>ad 18 r.<br>tovanej mládeže             | Počet ce                 | Mobilné číslo<br>ntier  fet zvězových centier  fet centier                                              | ZCPM        |
| Kontaktný pracovník<br>Meno<br>Uedťe meno kontaktného<br>pracovníka.<br>Žlenská základňa zväzu<br>Počet registrovaných členov<br>Počet sportovcov<br>Združenia registrované v<br>Združenia registrované v<br>Združenia registrované v<br>Oblastné zväzy<br>Oblastné zväzy<br>Oblastné zväzy<br>Oblastné zväzy<br>Oblastné zväzy<br>Óblaštné zväzy<br>Čajer v plnil/a (aktualizova<br>Meno<br>Ktorý aktualizova/vyplnil údo<br>Funkcia                             | Image: Second second second | Laktného pracovníka.  Z toho do 18 r.  Členov  Členov  Priezvisko  Priezvisko  Priezvisko  E-mail  Którý sktualizoval/       | sktualizo | do 18 r.            | Žiei<br>Žiei<br>visko<br>e.                                        | Telefón<br>n n pripr                   | ne číslo<br>na d 18 r.<br>tovanej mládeže<br>slefón | Počet ce<br>Uledte poč   | Mobilné čisle Mobilné čisle Intier Set zväzových centler Set centler Uedre telefón Izoval/vypinli údge. | ZCPM<br>CTM |

Obrázok 4. Povinné polia formulára o športovom zväze.

|                                                 | Pocet                                      | Clenov                   | Sportovcov | Počet contier  |      |
|-------------------------------------------------|--------------------------------------------|--------------------------|------------|----------------|------|
| Regionálne zväzy                                | 1                                          | 14                       | 50         | r ocer centier |      |
| Oblastné zväzy                                  | 0                                          | 0                        | 0          |                |      |
| Športové kluby                                  | 0                                          | 0                        | 0          | 1              | ZCPM |
| Oddiely registrované v ŠZ                       | 0                                          | 0                        | 0          |                |      |
| Individuálny členovia/šport                     | ovci v ŠZ                                  | 19                       | 23         | 1              | СТМ  |
| udaje vypinil/a (aktualiz                       | Priezvisko                                 |                          |            |                |      |
| Meno                                            |                                            |                          |            |                |      |
| Meno<br>Jozef                                   | Novák                                      |                          |            |                |      |
| Meno<br>Jozef<br>Funkcia                        | Novák<br>E-mail                            | Telefón                  |            |                |      |
| Meno<br>Jozef<br>Funkcia<br>kontaktný pracovník | Novák       E-mail       jozef.novák@sz.sk | Telefón<br>+421949123123 |            |                |      |
| Meno<br>Jozef<br>Funkcia<br>kontaktný pracovník | Novák<br>E-mail<br>jozef.novák@sz.sk       | Telefón<br>+421949123123 |            |                |      |

Keď vyplníte potrebné údaje, stlačte tlačidlo s nápisom **Uložiť** (obrázok 5).

Obrázok 5. Uloženie vyplneného formulára o športových zväzoch.

Po uložení sa opäť vrátite na kartu **Prehľad za ŠZ**, teraz už uvidíte aj Váš vyplnený formulár. Údaje, ktoré ste vyplnili môžete kedykoľvek **upraviť**, zobraziť si **detaily** alebo **zmazať** celý formulár, viď. obrázok 6.

|                                             |                                                                          |                                       |                                                          |                                                   |                                              |                                                 |                                             | Dobry den, ste primase                      |             |                  | <u>odnasic sc</u> |
|---------------------------------------------|--------------------------------------------------------------------------|---------------------------------------|----------------------------------------------------------|---------------------------------------------------|----------------------------------------------|-------------------------------------------------|---------------------------------------------|---------------------------------------------|-------------|------------------|-------------------|
|                                             |                                                                          |                                       | Informácie                                               | Kontakt                                           | Športové                                     | zväzy                                           | CTM a ZCPM                                  | Organizované sú                             | ťaže        | Komisie a orgány | Členstvo          |
| Prehľad                                     | l za ŠZ                                                                  |                                       |                                                          |                                                   |                                              |                                                 |                                             |                                             |             |                  |                   |
| IČO                                         | Názov                                                                    | Skratka                               | Obec                                                     | Registračné d                                     | číslo MV SR                                  | Počet CTM +                                     | ZCPM Sprá                                   | va                                          |             |                  |                   |
| 11111111                                    | Športový zväz hasičov                                                    | ŠZH                                   | Horný Tisovník                                           | VV5/1-911/90                                      | )-3467-51                                    | 2                                               | Upra                                        | wiť   <u>Detialy</u>   <u>Zmazať</u>        |             |                  |                   |
| Počet CTM a<br>Prosím dopli<br>Sú všetky in | a ZCPM uvedených vo t<br>ňte informácie o jedno<br>1formácie o športovom | formuláry<br>otlivých ce<br>zväze akt | o ŠZ je rôzny od<br>entrách do formu<br>uálne, vrátane v | počtu vyplner<br>lárov pod zálo<br>rátane informá | ných formulá<br>žkou CTM a<br>ácií o súťaži; | irov pod zálož<br>ZCPM alebo a<br>ach, členstve | kou CTM a Z<br>ktualizujte p<br>komisiach a | CPM.<br>očet subjektov vo form<br>orgánoch? | ulári o ŠZ. |                  |                   |

Obrázok 6. Možnosti práce s formulárom.

#### Informácie o CTM a ZCPM

Okrem informácií za športový zväz sa zobrazí aj červený text, ktorý Vás upozorňuje na to, že počet subjektov CTM a ZCPM, ktoré ste uviedli vo formulári v časti **Počet centier** sa nezhoduje s vyplnenými údajmi za jednotlivé subjekty.

Je potrebné za každé centrum vyplniť údaje. Kliknite na zvýraznenú kartu **CTM a ZCPM**, aby ste mohli pridať informácie za jednotlivé centrá (viď. obrázok 7).

| Prehľad za ŠZ                                                                                             | Informác                                                                                                    | ie Kontakt                                                                    | Športové                                            | zväzy                                                    | M a ZCPM                                                 | Organizované súťaže               | Komisie a orgány | Členstvo |
|----------------------------------------------------------------------------------------------------|----------------------------------------------------------------------------------------------------|-------------------------------------------------------------------------------|-----------------------------------------------------|----------------------------------------------------------|----------------------------------------------------------|-----------------------------------|------------------|----------|
| Prehľad za ŠZ                                                                                             |                                                                                                    |                                                                               |                                                     |                                                          |                                                          |                                   |                  |          |
| ~                                                                                                    |                                                                                                    |                                                                               |                                                     |                                                          |                                                          |                                   |                  |          |
| IČO Názov                                                                                                 | Skratka Obec                                                                                                    | Registračné                                                                   | é číslo MV SR                                       | Počet CTM + ZC                                           | CPM Správa                                               |                                   |                  |          |
| 11111111 Športový zväz                                                                                    | hasičov ŠZH Horný Ti                                                                                                    | sovník VVS/1-911/                                                             | 90-3467-51                                          | 2                                                        | <u>Upraviť</u>   <u>D</u>                                | <u>etialy</u>   <u>Zmazať</u>     |                  |          |
| Počet CTM a ZCPM uveden<br>Prosím doplňte informácie<br>Sú všetky informácie o špr<br>Áno potvrdzujem, že | vých vo formuláry o ŠZ je rô<br>o jednotlivých centrách do<br>ortovom zväze aktuálne, vrá<br>všetky informácie sú aktuálr | zny od počtu vyplno<br>o formulárov pod zál<br>átane vrátane inform<br>ne. OK | ených formulár<br>ložkou CTM a Z<br>nácií o súťažia | rov pod záložkou<br>ZCPM alebo aktu<br>ach, členstve, ko | u CTM a ZCPM.<br>Ializujte počet su<br>omisiach a orgáno | ibjektov vo formulári o :<br>och? | žΖ.              |          |

Obrázok 7. Počet centier vo formulári športového zväzu sa nerovná s počtom vyplnených formulárov pod záložkou CTM a ZCPM.

Vyberte **Pridať nové CTM/ZCPM** a zobrazí sa vám formulár, kde vyplňte informácie za jednotlivé subjekty.

| Športové zväzy                                                                  |                                           |                                     |                                                 | Dot                                         | brý deň, ste prihlásený. Va         | še IČO je 11111111! [ | <u>Odhlásiť sa</u> ] |
|---------------------------------------------------------------------------------|-------------------------------------------|-------------------------------------|-------------------------------------------------|---------------------------------------------|-------------------------------------|-----------------------|----------------------|
|                                                                                 | Informácie                                | Kontakt                             | Športové zväzy                                  | СТМ а ХСРМ                                  | Organizované súťaže                 | Komisie a orgány      | Členstvo             |
|                                                                                 |                                           |                                     |                                                 |                                             |                                     |                       |                      |
| Prehľad CTM a ZCPM                                                              |                                           |                                     |                                                 |                                             |                                     |                       |                      |
| Pridať nové CTM/ZCPM                                                            |                                           |                                     |                                                 |                                             |                                     |                       |                      |
| IČO Názov Skratka Druh športu Ob                                                | ec                                        |                                     |                                                 |                                             |                                     |                       |                      |
| Počet CTM a ZCPM uvedených vo formul<br>Prosím doplňte informácie o jednotlivýc | áry o ŠZ je rôzny c<br>h centrách do forn | id počtu vyplne<br>nulárov pod záli | ených formulárov pod z<br>ožkou CTM a ZCPM alel | táložkou CTM a ZCPA<br>bo aktualizujte poče | M.<br>et subjektov vo formulári o Š | z.                    |                      |

Obrázok 8. Pridanie formulára nového centra.

Opäť platí, že ak sa rozhodnete odoslať formulár skôr, ako budú vyplnené všetky povinné položky zobrazí sa Vám upozornenie, viď. obrázok 9.

|                               | Informácie                       | Kontakt                     | Športové zväzy     | CTM a Z                 | CPM          | Organizované súťaže | Ко        | misie a orgány    | Č     |
|-------------------------------|----------------------------------|-----------------------------|--------------------|-------------------------|--------------|---------------------|-----------|-------------------|-------|
|                               |                                  |                             |                    |                         |              |                     |           |                   |       |
| idat CIM alebo ZCPM           |                                  |                             |                    |                         |              |                     |           |                   |       |
| Subjekt                       |                                  |                             |                    |                         |              |                     |           |                   |       |
| CTM/ZCPM IČO                  | Názov                            |                             |                    |                         | Skratka n    | ázvu                |           | Dátum vzniku      |       |
|                               |                                  |                             | Uedťe náz          | tov subjektu.           |              | Uedt'e skrat        | ku názvu. |                   |       |
| Druh športu                   | Zriaďovateľ                      |                             |                    |                         |              |                     |           |                   |       |
| Atletika                      | <ul> <li>krajský úrad</li> </ul> | (MŠ SR)                     | •                  |                         |              |                     |           |                   |       |
| Právna forma                  |                                  |                             |                    |                         |              |                     |           |                   |       |
| fyzická osoba – príležitostne | e činná – zapísaná v i           | registri daňov              | ého informačného s | ystému 💌                |              |                     |           |                   |       |
|                               |                                  |                             |                    |                         |              |                     |           |                   |       |
| Adresa                        |                                  |                             |                    |                         |              |                     |           |                   |       |
|                               | Ohan                             |                             |                    | pçě                     |              |                     |           |                   |       |
| Okres                         | Obec                             |                             | Uveďte obec,       | PSC                     | Uveďte       | Ulica               |           | Číslo             |       |
| Bratislava i                  | kde má subjekt sídlo             | ).                          |                    | PSČ obce.               |              |                     |           |                   |       |
| Meno                          |                                  | P                           | riezvisko          |                         |              |                     | Tituly    |                   |       |
| L                             | lveďte meno vedúceho             | o subjektu.                 |                    | Uveďte                  | e priezvisko | vedúceho subjektu.  |           |                   |       |
| W                             |                                  |                             |                    |                         |              |                     |           |                   |       |
| Kontakt                       |                                  |                             |                    |                         |              |                     |           |                   |       |
| Telefón subjektu              |                                  |                             | Fax subjektu       |                         |              |                     | Web       |                   |       |
|                               |                                  |                             |                    |                         |              |                     |           |                   |       |
| Meno kontakt. pracovníka      |                                  |                             | Priezvisko kontal  | k <b>t. pracovn</b> íka | I            |                     | Tituly    | v kontakt. pracov | vníka |
| L                             | lveďte meno kontaktn             | ého <mark>pracovní</mark> k | a.<br>pracovníka.  | U                       | lveď te prie | zvisko kontaktného  |           |                   |       |
| Telefón kontakt, pracovníka   |                                  |                             | E-mail kontakt     | racovníka               |              |                     |           |                   |       |
|                               | lveďte telefónne číslo           | kontaktného                 |                    | U                       | lveďte e-m   | ail kontaktného     |           |                   |       |
| L                             |                                  |                             | pracovníka.        |                         |              |                     |           |                   |       |
| pracovníka.                   |                                  |                             |                    |                         |              |                     |           |                   |       |
| pracovníka.                   |                                  |                             |                    |                         |              |                     |           |                   |       |

Obrázok 9. Povinné položky formulára pre CTM/ZCPM.

Uveďte všetky povinné položky a stlačte tlačidlo uložiť. V prehľade uvidíte vyplnený formulár, ktorý taktiež môžete neskôr **upravovať**, zobraziť si **detaily** alebo **zmazať** (viď. obrázok 10). V položke **skratka názvu** sa uvádza oficiálna skratka názvu subjektu. Ak subjekt skratku nepoužíva, tak sa uvedie "ctm", resp. "zcpm".

| por             | tové zvä                                    | zy                       |                                  |                        |                                  |                                          | Do                                              | brý deň, ste prihlásený. Va         | še IČO je 11111111! [ | Odhlásiť sa ] |
|-----------------|---------------------------------------------|--------------------------|----------------------------------|------------------------|----------------------------------|------------------------------------------|-------------------------------------------------|-------------------------------------|-----------------------|---------------|
| Ĩ               |                                             | <u> </u>                 | Inform                           | nácie                  | Kontakt                          | Športové zväzy                           | CTM a ZCPM                                      | Organizované súťaže                 | Komisie a orgány      | Členstvo      |
| Prel            | hľad CTM a ZC                               | РМ                       |                                  |                        |                                  |                                          |                                                 |                                     |                       |               |
| IČO             | Názov                                       | Skratka                  | Druh športu                      | Obec                   |                                  |                                          |                                                 |                                     |                       |               |
|                 | CTM hasičov Zvolen                          | CHZ                      | lné športy                       | Zvolen                 | <u>Upraviť</u>   <u>De</u>       | tialy   Zmazať                           |                                                 |                                     |                       |               |
| Počet<br>Prosín | : CTM a ZCPM uveden<br>n doplňte informácie | ých vo for<br>o jednotli | muláry o ŠZ ji<br>ivých centráci | e rôzny o<br>h do forr | od počtu vypln<br>nulárov pod zá | ených formulárov po<br>ložkou CTM a ZCPM | d záložkou CTM a ZCP/<br>alebo aktualizujte poč | M.<br>et subjektov vo formulári o Š | Z.                    |               |

Obrázok 10. Prehľad vyplnených formulárov za centrá CTM a ZCPM.

Pridajte nové centrum a opätovne vyplňte všetky údaje. Keď sa počet vyplnených subjektov bude rovnať počtu centier uvedených vo formulári o športovom zväze, červený text zmizne (viď. obrázok 11).

| ori                      | tové zvä:                                                                     | zγ                   |                                  |                |                    |                  |       |            | Dobrý | deň, ste prihlásený | . Vaše | e IČO je 111111 | 11! [ <u>(</u> | <u>)dhlásiť sa</u> |
|--------------------------|-------------------------------------------------------------------------------|----------------------|----------------------------------|----------------|--------------------|------------------|-------|------------|-------|---------------------|--------|-----------------|----------------|--------------------|
|                          |                                                                               |                      | Inform                           | nácie          | Kontakt            | Športové         | zväzy | CTM a ZCPM |       | Organizované súťaž  |        | Komisie a orgá  | ny             | Členstvo           |
|                          |                                                                               |                      |                                  |                |                    |                  |       |            |       |                     |        |                 |                |                    |
| Preh<br><sup>midat</sup> | nľad CTM a ZCI<br>nové CTM/ZCPM                                               | РМ                   |                                  |                |                    |                  |       |            |       |                     |        |                 |                |                    |
| Preh<br>Pridat           | nľad CTM a ZCI<br>nové CTM/ZCPM<br>Názov                                      | PM<br>Skratka        | Druh športu                      | Obec           |                    |                  | L     |            |       |                     |        |                 |                |                    |
| Preh<br>Iridat<br>IČO I  | n <mark>ľad CTM a ZCI<br/>nové CTM/ZCPM</mark><br>Názov<br>CTM hasičov Zvolen | PM<br>Skratka<br>CHZ | <b>Druh športu</b><br>Iné športy | Obec<br>Zvolen | <u>Upraviť   D</u> | Petialy   Zmazat |       |            |       |                     |        |                 |                |                    |

Obrázok 11. Správne vyplnené informácie za CTM/ZCPM.

# Informácie o organizovaných súťažiach

Následne pokračujte pridaním informácii o organizovaných súťažiach. Vyberte záložku **Organizované** súťaže a kliknite na odkaz **Pridať novú súťaž**.

| Dobrý deň, ste prihlásený. Vaše IČO je 11111111! [ <u>Odhlásiť sa</u> ]<br>Športové zväzy |               |         |                |            |                     |                  |          |  |  |
|-------------------------------------------------------------------------------------------|---------------|---------|----------------|------------|---------------------|------------------|----------|--|--|
|                                                                                           | Informácie    | Kontakt | Športové zväzy | CTM a ZCPM | Organizované súťaže | Komisie a orgány | Členstvo |  |  |
| Prehľad súťaží<br>Pridať novú súťaž<br>Typ súťaže Názov Počet krajín Poč                  | et účastníkov |         |                |            |                     |                  |          |  |  |
|                                                                                           |               |         |                |            |                     |                  |          |  |  |

Obrázok 12. Pridanie súťaže.

Vyplňte formulár o súťaži a stlačte uložiť.

| Dobrý deň, ste prihlásený. Vaše IČO je 1111111! [ <u>Odhlásiť</u><br>Športové zväzy                                                     |            |         |                |            |                     |                  |          |  |  |
|----------------------------------------------------------------------------------------------------|------------|---------|----------------|------------|---------------------|------------------|----------|--|--|
|                                                                                                    | Informácie | Kontakt | Športové zväzy | CTM a ZCPM | Organizované súťaže | Komisie a orgány | Členstvo |  |  |
| Pridať súťaž<br>Sútaž<br>Typ súťaže<br>Medzinárodná ▼<br>Názov súťaže<br>Počet zúčastnených krajín<br>Počet účastníkov súťaže<br>Uložiť |            |         |                |            |                     |                  |          |  |  |
| Späť na prehľad                                                                                                    |            |         |                |            |                     |                  |          |  |  |

Obrázok 13. Pridanie novej súťaže.

Súťaže sú rozdelené podľa typu na **Medzinárodné**, **Republikové**, **Regionálne** a **Miestne**. V prípade medzinárodných súťaží uveďte aj **počet zúčastnených krajín**, pri ostatných typoch súťaží nechajte toto pole prázdne alebo uveďte 0.

#### Informácie o komisiách a orgánoch

Keď pridáte všetky súťaže pokračujte záložkou Komisie a orgány a kliknite na text Pridať novú komisiu/orgán.

| Dobrý deň, ste prihlásený. Vaše IČO je 11111111! [ <u>Odh</u><br>Športové zväzy |            |         |                |            |                     |                  |          |  |  |
|---------------------------------------------------------------------------------|------------|---------|----------------|------------|---------------------|------------------|----------|--|--|
|                                                                                 | Informácie | Kontakt | Športové zväzy | CTM a ZCPM | Organizované súťaže | Komisie a orgány | Členstvo |  |  |
|                                                                                 |            |         |                |            |                     | $\smile$         |          |  |  |
| Prehľad orgánov ŠZ                                                              |            |         |                |            |                     |                  |          |  |  |
| Pridať novú komisiu/orgán                                                       | -          |         |                |            |                     |                  |          |  |  |
| Typ (Komisia/Orgán) Názov Počet                                                 |            |         |                |            |                     |                  |          |  |  |
|                                                                                 |            |         |                |            |                     |                  |          |  |  |

Obrázok 14. Pridanie komisie alebo orgánu.

Zobrazí sa Vám formulár v ktorom vyplníte informácie. Položka **Typ** určuje či sa jedná o **Komisiu** alebo **Orgán**.

| Dobrý deň, ste prihlásený. Vaše IČO je 11111111! [ <u>Odhlá</u><br>Športové zväzy |            |         |                |            |                     |                  |          |  |  |
|-----------------------------------------------------------------------------------|------------|---------|----------------|------------|---------------------|------------------|----------|--|--|
|                                                                                   | Informácie | Kontakt | Športové zväzy | CTM a ZCPM | Organizované súťaže | Komisie a orgány | Členstvo |  |  |
| Pridať                                                                            |            |         |                |            |                     |                  |          |  |  |
| Komisia alebo orgán                                                               |            |         |                |            |                     |                  |          |  |  |
| Typ<br>Komisia 💌                                                                  |            |         |                |            |                     |                  |          |  |  |
| Názov komisie/orgánu                                                              |            |         |                |            |                     |                  |          |  |  |
| Počet členov                                                                      |            |         |                |            |                     |                  |          |  |  |
| Pridať                                                                            |            |         |                |            |                     |                  |          |  |  |
| <u>Späť na prehľad</u>                                                            |            |         |                |            |                     |                  |          |  |  |

Obrázok 15. Pridanie komisie alebo orgánu.

#### Informácie o členstve v medzinárodných organizáciách

Keď pridáte všetky komisie a orgány Vášho zväzu pokračujte záložkou Členstvo a kliknite na text Pridať nové členstvo.

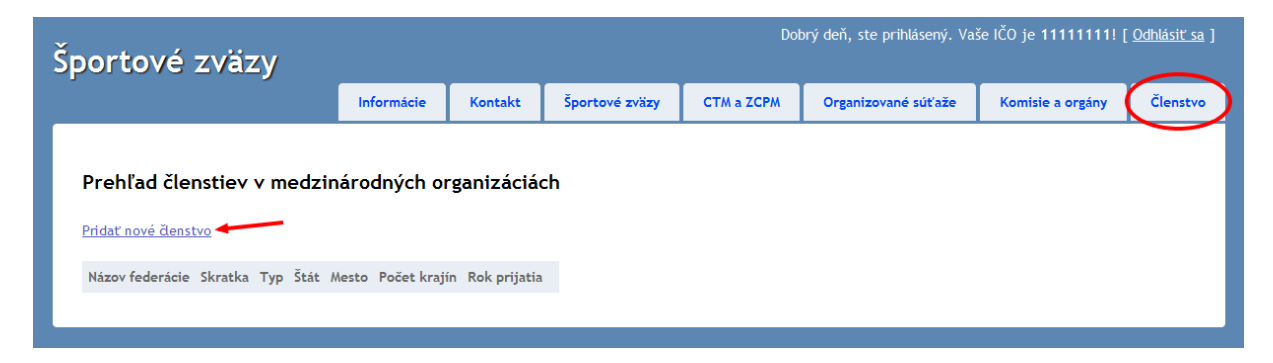

Obrázok 16. Pridanie členstva v medzinárodnej organizácii.

Zobrazí sa Vám formulár v ktorom vyplníte informácie. Položka **Typ** určuje či sa jedná o **Medzinárodnú** alebo **Európsku** organizáciu.

| Dobrý deň, ste prihlásený. Vaše IČO je 11111111! [ <u>Odhlásiť s</u><br>POľťOVÉ ZVÄZY |            |         |                |            |                     |                  |          |  |  |
|---------------------------------------------------------------------------------------|------------|---------|----------------|------------|---------------------|------------------|----------|--|--|
|                                                                                       | Informácie | Kontakt | Športové zväzy | CTM a ZCPM | Organizované súťaže | Komisie a orgány | Členstvo |  |  |
| Pridať                                                                                |            |         |                |            |                     |                  |          |  |  |
| Členstvo<br>Názov federácie/organizácie                                               |            |         |                |            |                     |                  |          |  |  |
| Skratka názvu                                                                         |            |         |                |            |                     |                  |          |  |  |
| Typ<br>Medzinárodná federácia/organizác                                               | cia 💌      |         |                |            |                     |                  |          |  |  |
| Štát (sídlo)                                                                          |            |         |                |            |                     |                  |          |  |  |
| Mesto (sídlo)                                                                         |            |         |                |            |                     |                  |          |  |  |
| Počet členských krajín                                                                |            |         |                |            |                     |                  |          |  |  |
| Rok prijatia                                                                          |            |         |                |            |                     |                  |          |  |  |
| Uložiť                                                                                |            |         |                |            |                     |                  |          |  |  |
| Späť na prehľad                                                                       |            |         |                |            |                     |                  |          |  |  |

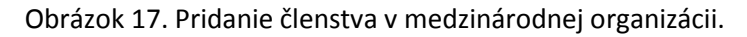

#### Potvrdenie správnosti informácií

Po tom ako vyplníte všetky webové formuláre za Váš zväz potvrďte správnosť údajov. Kliknite na kartu **Športové zväzy** a zaškrtnite políčko s textom *Áno, potvrdzujem, že všetky informácie sú aktuálne* a stlačte tlačidlo **OK**.

Týmto zároveň **potvrdíte**, že ste aktualizovali všetky údaje za Váš športový zväz.

| Dobrý deň, ste prihlásený. Vaše IČO je 11111111! [ <u>Odhlás</u><br>Portové zväzy |                                                  |           |                                     |                        |               |            |                            |                |                                | <u>Odhlásiť sa</u> ] |          |  |
|-----------------------------------------------------------------------------------|--------------------------------------------------|-----------|-------------------------------------|------------------------|---------------|------------|----------------------------|----------------|--------------------------------|----------------------|----------|--|
|                                                                                   |                                                  |           | Informácie                          | Kontakt Športové zväzy |               |            | CTM a ZCPM Organizované sú |                | iťaže                          | Komisie a orgány     | Členstvo |  |
| Prehľao<br>Ičo                                                                    | d za ŠZ                                          | Skratka   | Obec                                | Registračné            | číslo MV SR   | Počet CT   | ۸ + ZCPM                   | Správa         |                                |                      |          |  |
| 11111111                                                                          | Športový zväz hasičov                            | ŠZH       | Horný Tisovník                      | MV-5646-56-5           | i6-SA         | 2          |                            | <u>Upraviť</u> | <u>Detialy</u>   <u>Zmazať</u> |                      |          |  |
| Sú všetky i<br>☑ Áno po                                                           | nformácie o športovom<br>tvrdzujem, že všetky in | zväze akt | tuálne, vrátane v<br>sú aktuálne. O | rátane informa<br>K    | ácií o súťaži | ach, ḋenst | ve, komisi                 | ach a orga     | ánoch?                         |                      |          |  |

Obrázok 18. Potvrdenie správnosti informácii.